| T/       |                                                                                                    | 以化/JTAI32, 血竹/J                                   | VVINFL,                                 |                  |
|----------|----------------------------------------------------------------------------------------------------|---------------------------------------------------|-----------------------------------------|------------------|
|          | Image: Image of the second second | Manage This PC<br>ew Drive Tools                  |                                         | - □ ×<br>~ ()    |
|          | ← → < ↑ > Tt                                                                                                    | his PC                                            | ・ ひ Search This PC                      |                  |
|          | Quick access                                                                                                    | V Folders (7)                                     | Format WINPE (D:)                       |                  |
|          | Desktop                                                                                                    | 3D Objects                                        | Capacity:<br>14.3 GB $\checkmark$       |                  |
|          | Documents *                                                                                                    | Documents                                         | File system FAT32 (Default)             | -                |
|          | Music Videos                                                                                                    | Music                                             | Allocation unit size 8192 bytes         |                  |
|          | 🕥 🍠 This PC                                                                                                    | Videos                                            | Restore device defaults                 |                  |
|          | WINPE (D:)                                                                                                    |                                                   | Volume label                            |                  |
|          | > • Network                                                                                                    | Windows (2)<br>Windows (C:)<br>33.6 GB free of 57 | Format options Quick Format Start Close | f 14.3 GB        |
| 2、<br>3、 | 9 items 1 item selected<br>拷贝文件到 U 盘根 l                                                                                                    | 目录,如下图                                            |                                         | 8== 📼            |
|          | → WINPE (E:)                                                                                                    |                                                   | ٽ ~                                     | / 搜索"WINPE (E:)" |
|          | ▲ 名称<br>▲ startup.NSH.bak<br>■ startup.NSH<br>■ readme.txt<br>■ fparts.txt<br>燥录<br>■ CHDHP API F11                                                                                                    | X64 WIFI3165 MXC6655 eDP S1116 V                  | v<br>871039 poweron 20210119.bin        |                  |
|          |                                                                                                    |                                                   |                                         |                  |

1、准备一个U盘,格式化为FAT32,盘符为WINPE

4、

5、机器连接上键盘和 U 盘

6、开机看见第一屏 LOGO 时点按键盘上的 F7 键直到进入 SETUP 界面,如下图

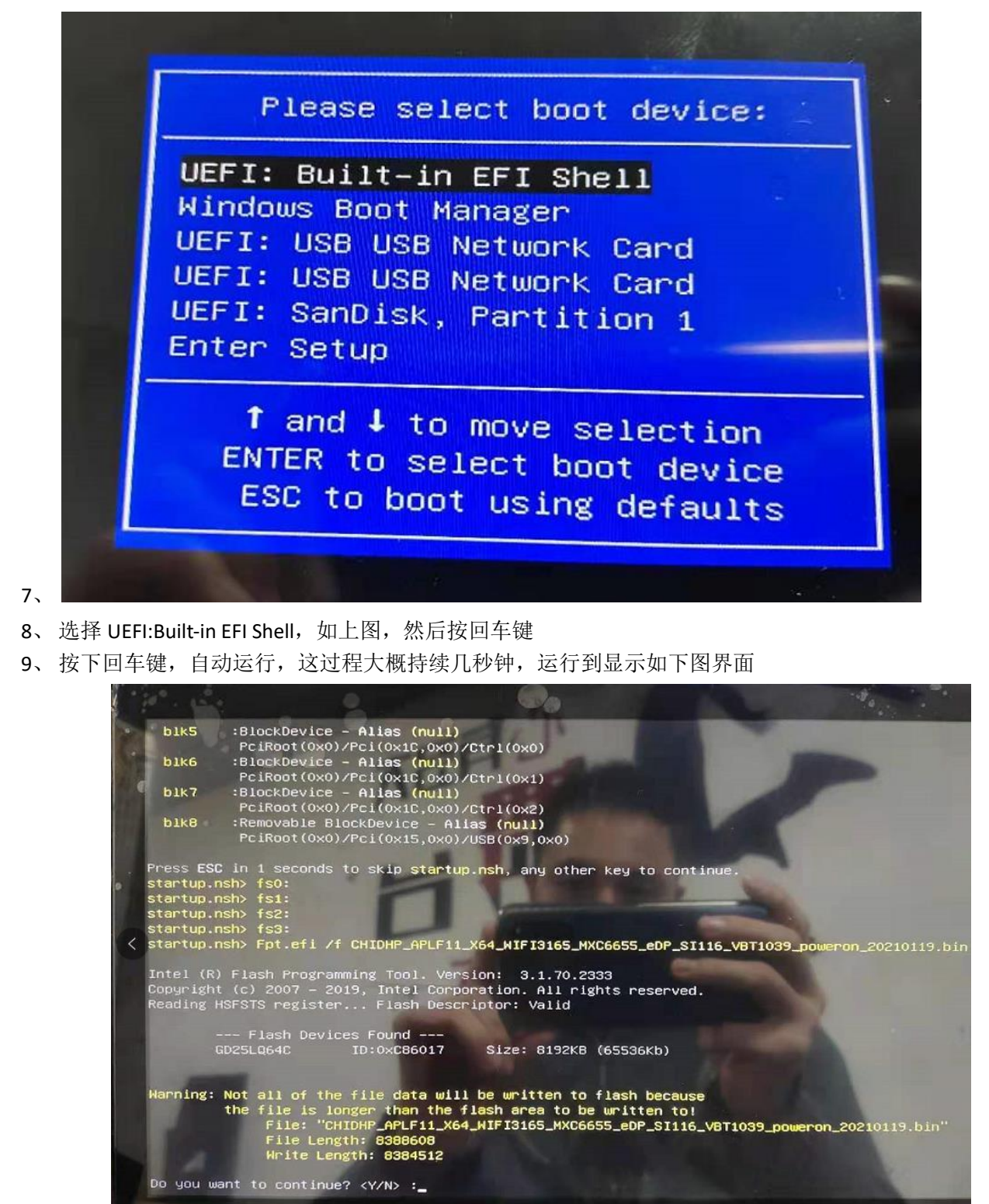

10、

11、 这个时候需要选择, 在键盘上输入 "y", 然后按回车键

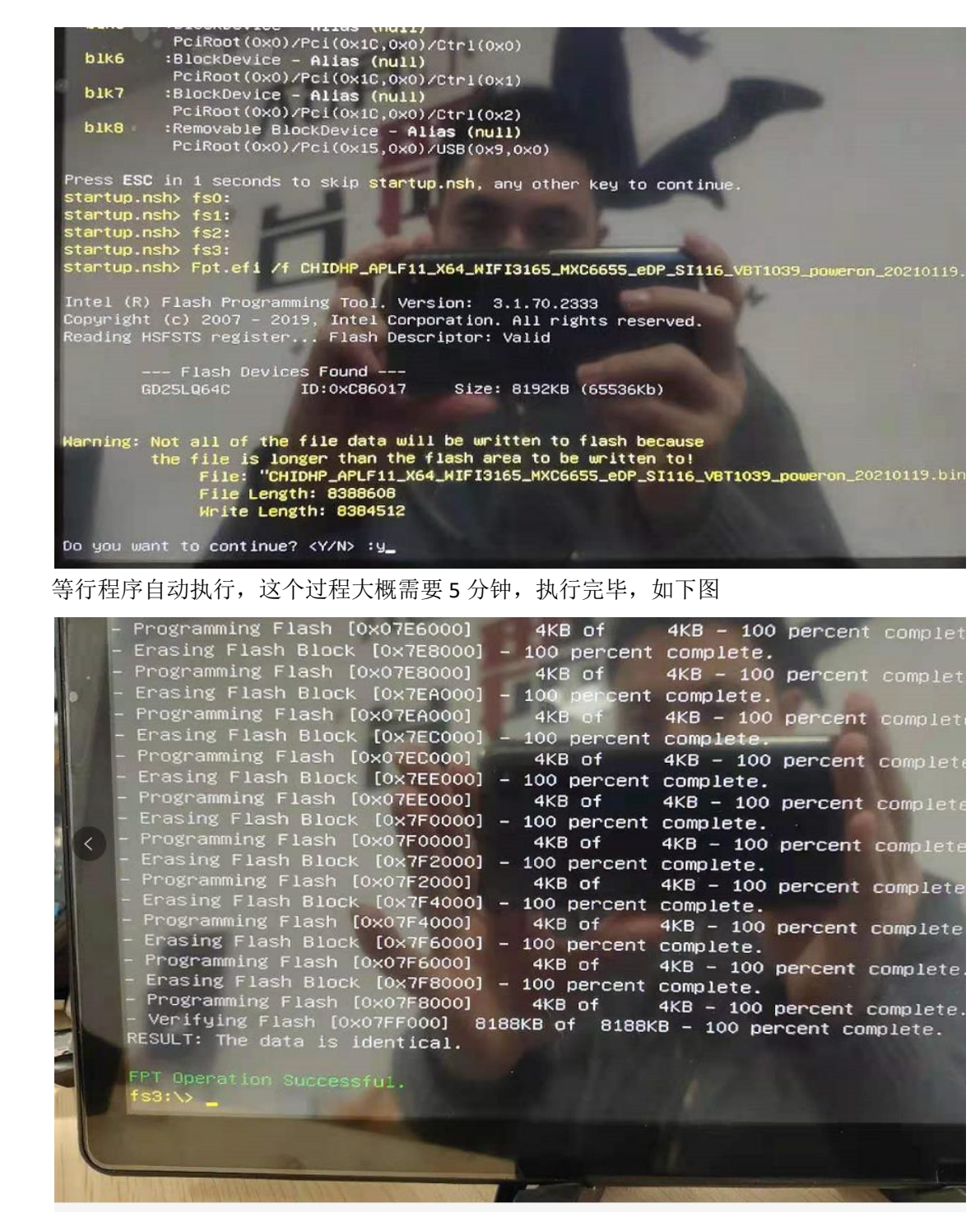

14、

15、 到这一步, BIOS 更新成功,这个时候,同时按下键盘的"Ctrl+Alt+Delete"三个键, 机器将会重启,到此操作已完成,等待机器开启

12、 13、